Per your recent inquiry there were students who were unable to see their grades for the assignment. Also, you reported that the grade would appear when reviewing their attempt but it would appear as a zero in the Grader report. Upon investigation into the matter we have been able to determine that these grades had been overridden, preventing them from displaying correctly.

The overridden status occurs when a grade is entered into a gradebook entry through the grader report, rather than through the assessment or assignment upload. The easiest way to determine if a grade has been overridden in the grader report is to compare the gradebook colors. We have attached a screenshot with labels to differentiate the difference.

To override a grade:

- 1. Enter the grader report and turn editing on
- 2. Navigate to a cell you would like to modify
- 3. To override the grade, simply enter a grade for that item.

To remove an overridden grade:

- 1. Enter the grader report and turn editing on
- 2. Navigate to a cell you would like to modify
- 3. Click the small gear icon located on the top-right of the cell you wish to modify.
- 4. Remove the checkmark next to "Overridden"
- 5. Click "Save Changes"

6. Repeat steps 1 - 5 for all the grades that need to be altered (regrettably there is no massupdate for these)

| Participation 9/11 🖨 | $ar{\mathcal{X}}$ Category total $\diamondsuit$ | 🖌 Reading Report #1 🗢       |
|----------------------|-------------------------------------------------|-----------------------------|
| 85.00                | 6.25                                            | 67.44 <b>Q</b>              |
| 70.00                | 5.50                                            | 60.47 <b>Q</b>              |
|                      | 9.80                                            | 97.87 <b>Q</b>              |
| 80.00                | 8.58                                            | 45.81 <b>Q</b>              |
| 0.00                 | 7.03                                            | 86.05 <b>Q</b>              |
| 75.00                | 6.73                                            | 100.00 <b>Q</b>             |
| 75.00                | 9.18                                            | 95.35 <b>Q</b>              |
|                      |                                                 | lana alifi a di a alimina a |

Overwridden columns are shaded in orange Unmodified columns have a grey or white background.